## Importing files into Microsoft<sup>®</sup> Excel with Correct Formatting for FedEx Ground<sup>®</sup> Economy Tracking Numbers

- 1. Save any .csv or .txt file to your desktop or your My Documents folder, but do not open the file. If you are working with a .zip file, extract the file to your desktop or your My Documents folder.
- 2. Open Microsoft Excel.
- 3. Click the Data tab.
- 4. Click on From Text option.
- 5. Make sure you choose All Files as the file type, not Text Files.
- 6. Select the file you want to import.
- 7. Click the Import button.
- 8. The Text Import Wizard will appear. Complete these steps to import the data:
  - Select Delimited
  - Click Next
  - Make sure the correct Delimiters option is checked, depending on the type of characterseparating the data fields in your file
  - Click Next
  - Highlight the columns that have the FedEx Ground<sup>®</sup> Economy tracking number (deliveryconfirmation number), the destination code (ZIP code) and any reference fields
  - Select Text as the Column data format
  - Click Finish
  - Click Ok

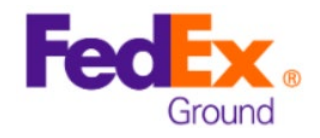